## Summary

This article provides summary on how customers can create New Tickets from thier panel.

## **Applies To**

This article applies to all version of MachPanel.

## **New Ticket**

- Login to Customer Control Panel and navigate to the following path: Home >> Help Desk >> New Ticket
- Provide Ticket details such as department, priority etc and **Submit.**

|                        |                               |                                                               | Demo Client is logged in as Customer 🛛 🚽 Log Off |
|------------------------|-------------------------------|---------------------------------------------------------------|--------------------------------------------------|
| System Navigation      | Home » Help Desk » New Ticket |                                                               | ? <u>Help</u>                                    |
| A Home                 | 🛷 Submit Ticket               | 1                                                             |                                                  |
| Contact Information    | * Subject:                    | Test Ticket                                                   |                                                  |
| Change Password        | CC:                           | Comma Separated list of CC email addresses without any space. |                                                  |
| \$ Billing Manager >   | * Department:                 | Biling Department 🔹                                           |                                                  |
| 😨 Subscriptions >      | * Priority:                   | Normal                                                        |                                                  |
| Service Director >     | Attachment:                   | BrowseNo file selected.                                       |                                                  |
| 🗘 Help Desk 🗸 🗸 🗸      |                               | B I U code                                                    |                                                  |
| My Tickets             |                               |                                                               |                                                  |
| New Ticket             | * Message:                    |                                                               |                                                  |
| kb Website             |                               |                                                               |                                                  |
| Domain SSL and Premium |                               | h                                                             |                                                  |
| Domain SSL and Premium |                               | Submit                                                        |                                                  |
| email control panel    |                               |                                                               |                                                  |
|                        |                               |                                                               |                                                  |

• After Submission you will see below stats (Pending Mean waiting for update from Provider/Reseller)

|   | 🔗 Ticket has been submitted. |         |                    |          |        |          |  |  |  |
|---|------------------------------|---------|--------------------|----------|--------|----------|--|--|--|
|   | Tickets                      |         |                    |          |        |          |  |  |  |
| ſ | <u>Ticket Number</u>         | Subject | <u>Department</u>  | Priority | Status | Idle     |  |  |  |
|   | MP-7A1E52F5                  | Help    | Support Department | Normal   | ×      | 0d-0h-0m |  |  |  |

• After update from Provider \ Reseller.

| Tickets                                                                                      | View Ticket Detail                               |                                  |                    |                     |  |  |  |  |  |
|----------------------------------------------------------------------------------------------|--------------------------------------------------|----------------------------------|--------------------|---------------------|--|--|--|--|--|
| 🛷 Help                                                                                       |                                                  |                                  |                    |                     |  |  |  |  |  |
| Ticket ID                                                                                    |                                                  | MP-7A1E52F5                      | Created On         | 21/03/2016 03:00:27 |  |  |  |  |  |
| Departmen                                                                                    | it.                                              | Support Department               | Priority of ticket | Normal              |  |  |  |  |  |
| Status                                                                                       |                                                  | Closed Closed (click to re-open) |                    |                     |  |  |  |  |  |
| This Question's Messages 2 Message by Support Admins On Mar 21 2016 3:02AM CC: testSetat.com |                                                  |                                  |                    |                     |  |  |  |  |  |
| Supp<br>Level                                                                                | ved<br>ort Admin<br>3 Engineer<br>ort Department |                                  |                    |                     |  |  |  |  |  |

MachPanel Knowledgebase

https://kb.machsol.com/Knowledgebase/54518/Create-New-Ticket-from-Customer-...